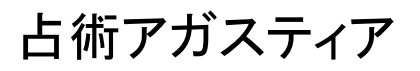

# 使い方マニュアル

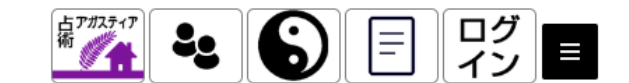

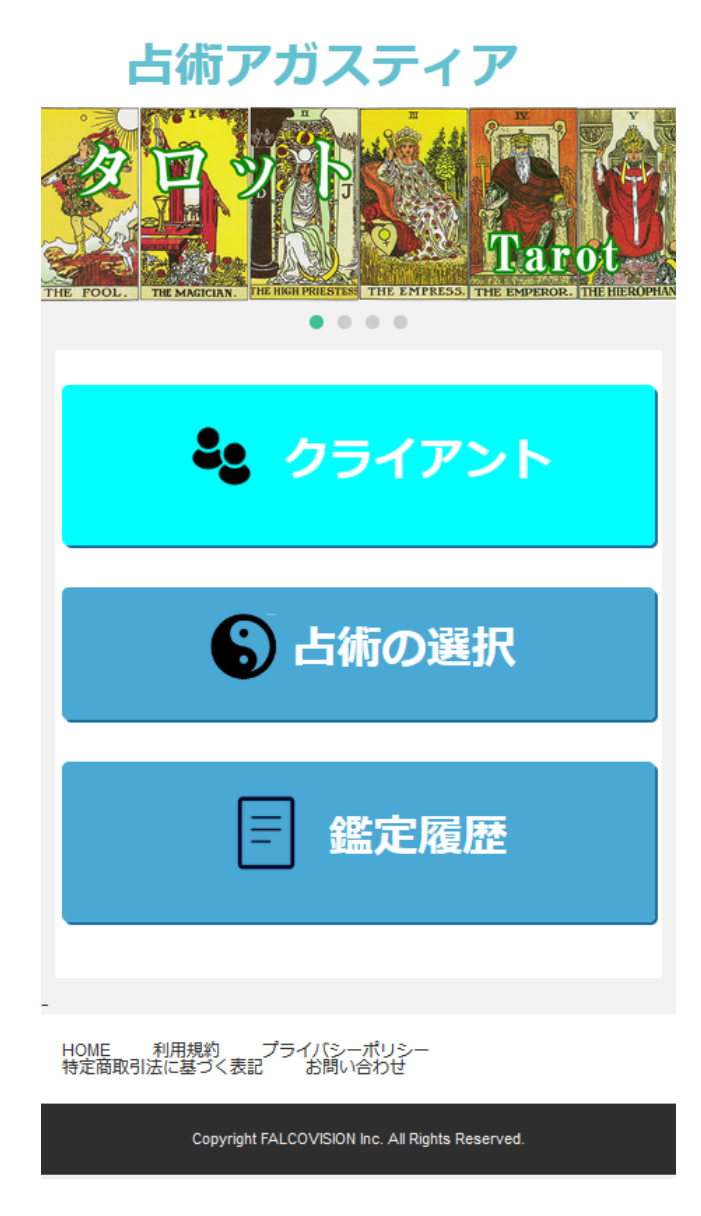

## 0.「占術アガスティア」とは?

#### ※本Webアプリは、スマートフォン向けに作られたものです。 PCブラウザやタブレットでご覧になると、レイアウトが崩れる場合 がございますので、ブラウザの横幅を縮めてご利用ください。

占い鑑定(主に電話占い)をする占い師の、占術面でのサポートを行うWebアプリです。

▼タロット

カードを広げる広い場所も、カード本体も必要なく、すべて画面に表示されます。 ・クライアントごとに鑑定結果とコメントが保存できます。 ・簡単なカードの意味を見ることができます(エキスパートプランのみ)。

#### ▼数秘学

計算に手間のかかる各種ナンバーが自動的に計算されます。 ・クライアントごとに鑑定結果とコメントが保存できます。 ・簡単な数字の意味を見ることができます(エキスパートプランのみ)。

▼四柱推命(命式)

暦が必要な命式表や大運表も一瞬で計算・表示されます。 ・クライアントごとに命式とコメントが保存できます。

▼方位盤地図

マップ上に、磁北による正確な方位線が表示されます。

・風水45/45、気学30/60、気学12方位、風水24方位から選択が可能です。

・登録した地点が、クライアントごとに保存でき、4か所まで同時に表示できます。

▼ラッキー風水ダイアリー(九星気学)

毎日の方位盤(特許取得のオリジナルカラー方位盤)をカレンダーに配置した、ラッキー方位や運勢の 診やすいダイアリーです。

毎日のスケジュールが、クライアントごとに記入・保存できます。

本サービスにて提供する情報や文章等の正確性及び品質については万全を期しており ますが、内容の信憑性について一切保証するものではありません。 本サービスは相談の補助的な情報であることをご理解、同意の上ご利用ください。 1. 各メニューの説明

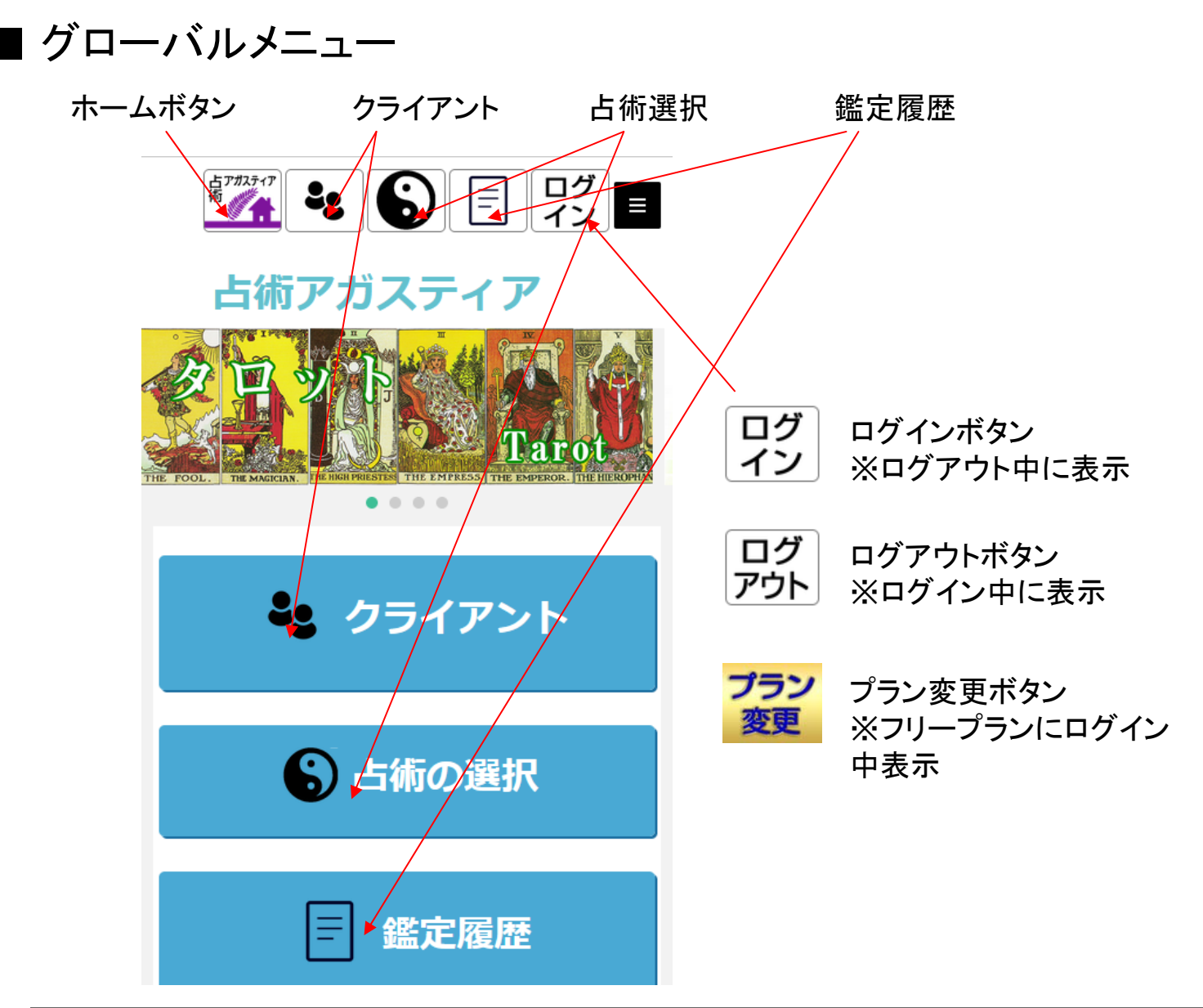

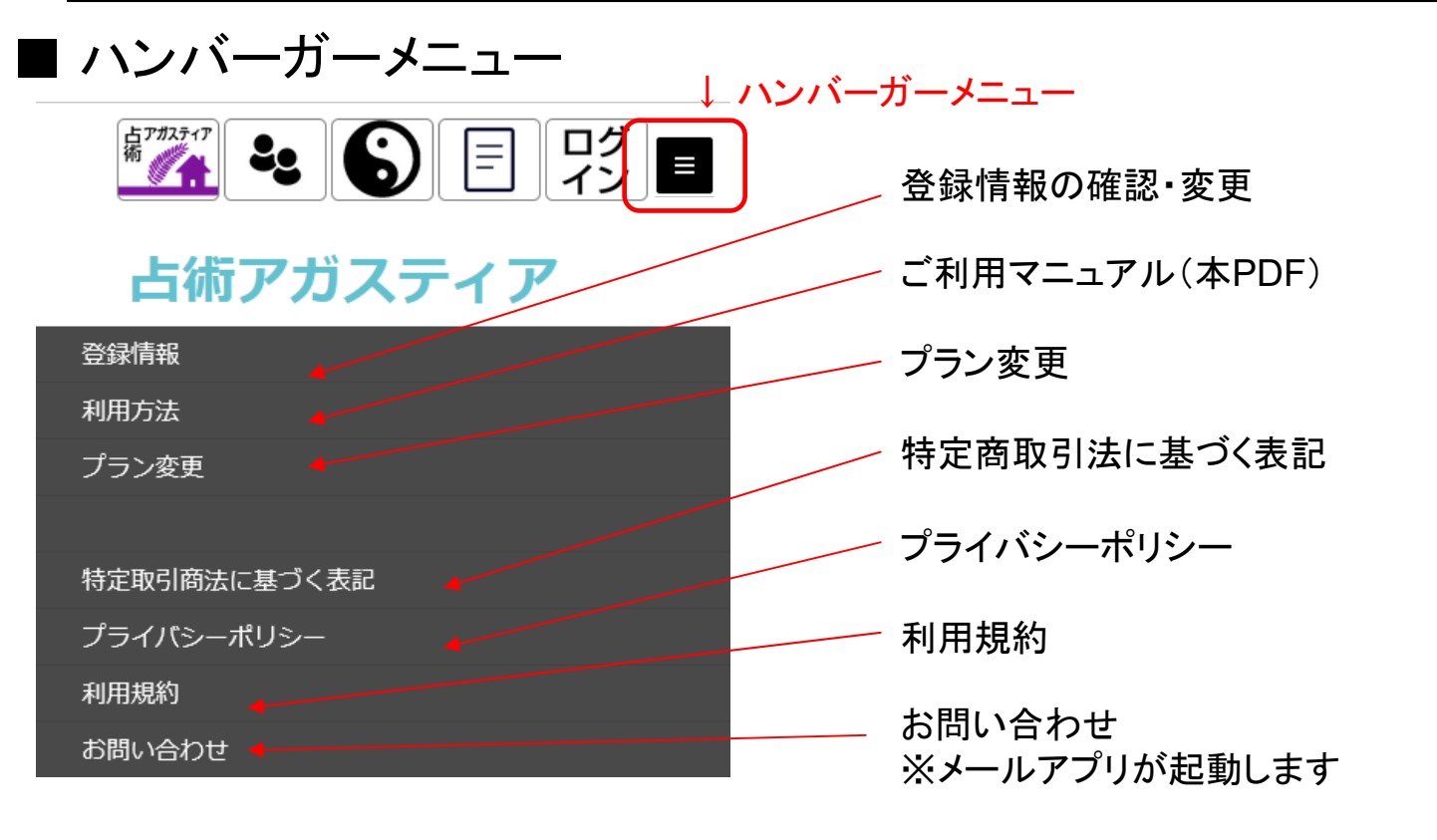

### 2. 新規登録方法 ① (必要事項の記入→メール送信)

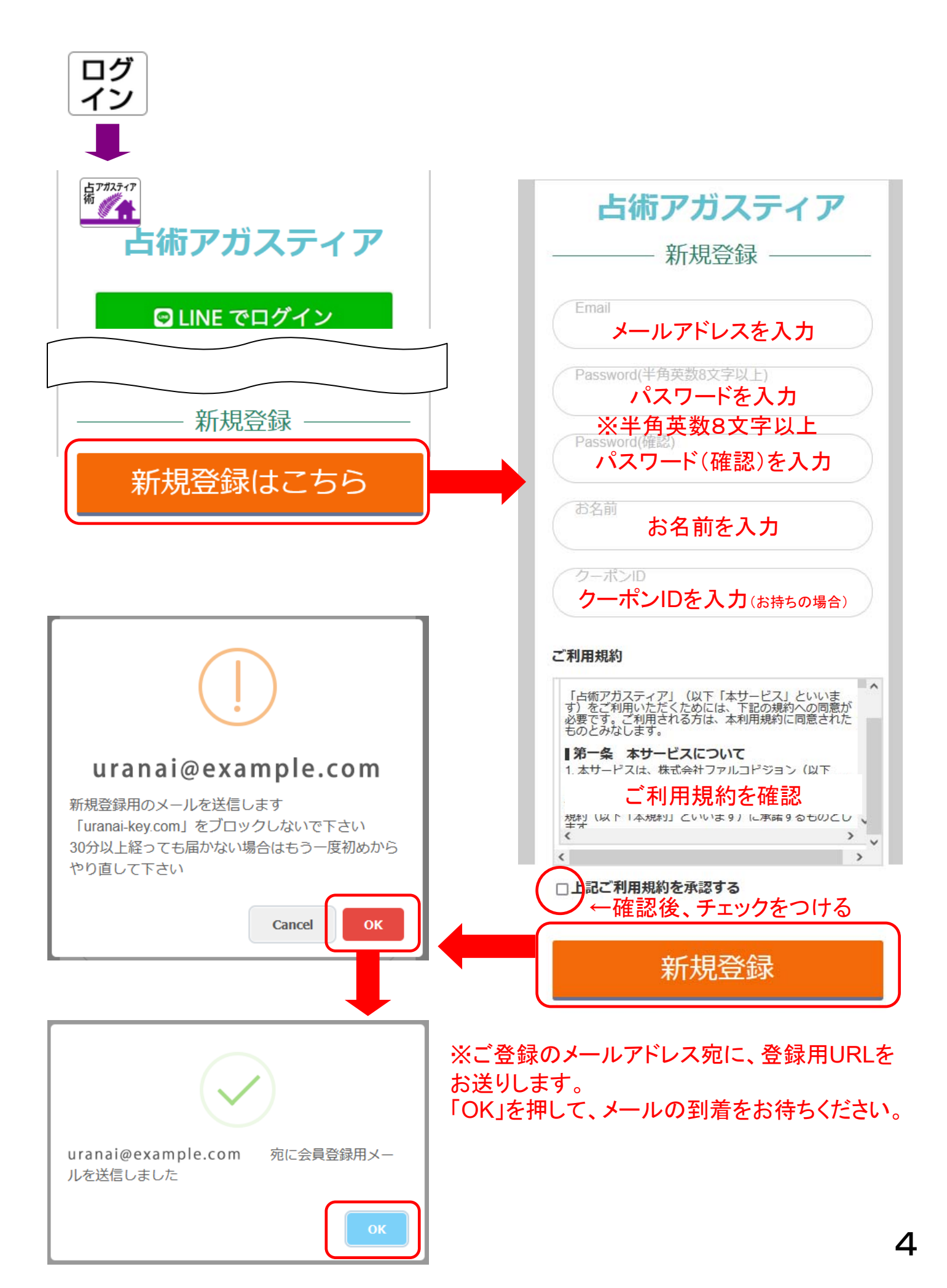

### 2. 新規登録方法 ②(仮登録→本登録)

メール

件名:【占術アガスティア】仮会員登録通知

『占術アガスティア』仮登録が完了しました。

以下のURLにアクセスし本登録手続きを進めてください。

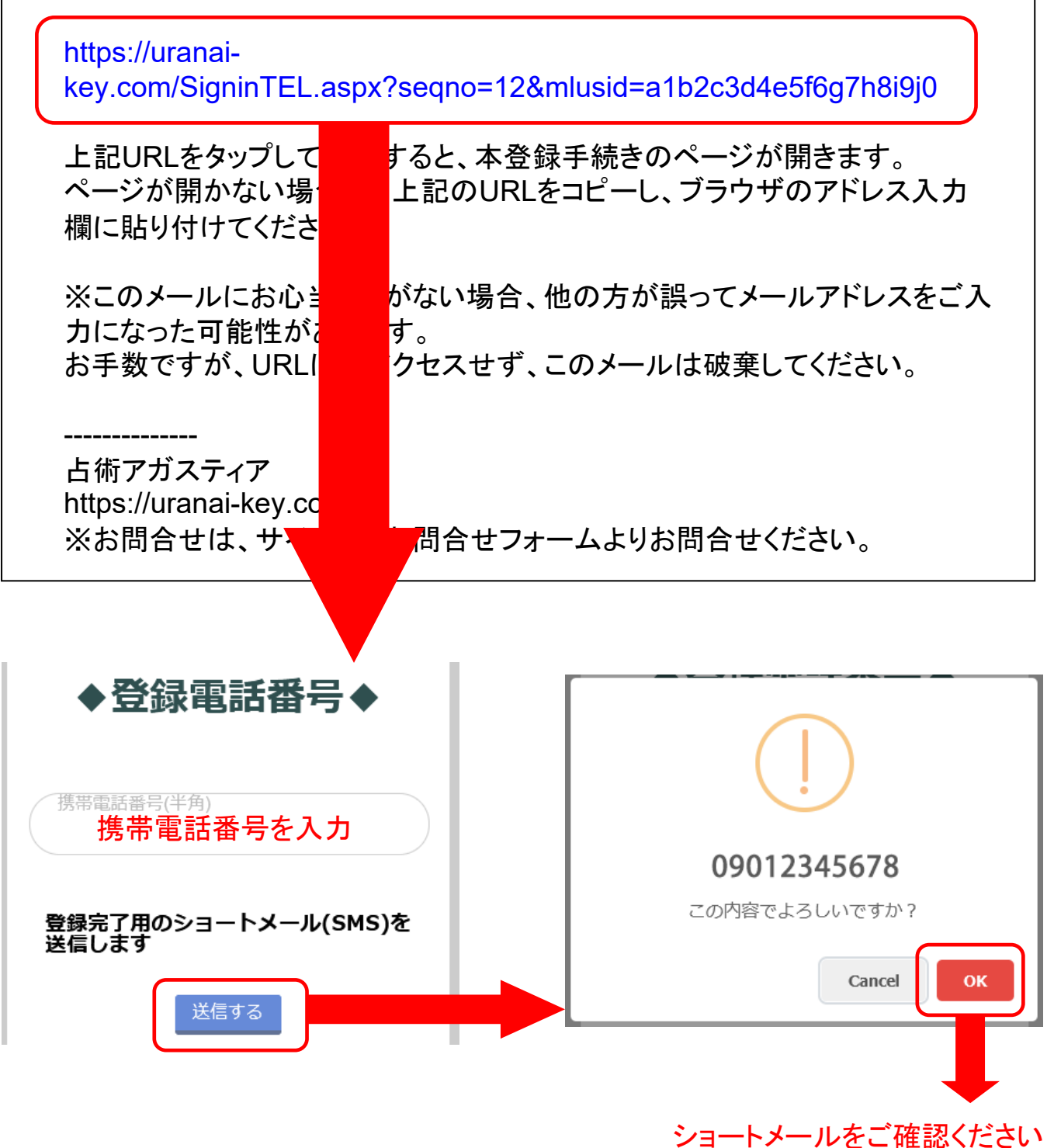

# 2. 新規登録方法 ③ (ショートメールによる認証)

ショートメール

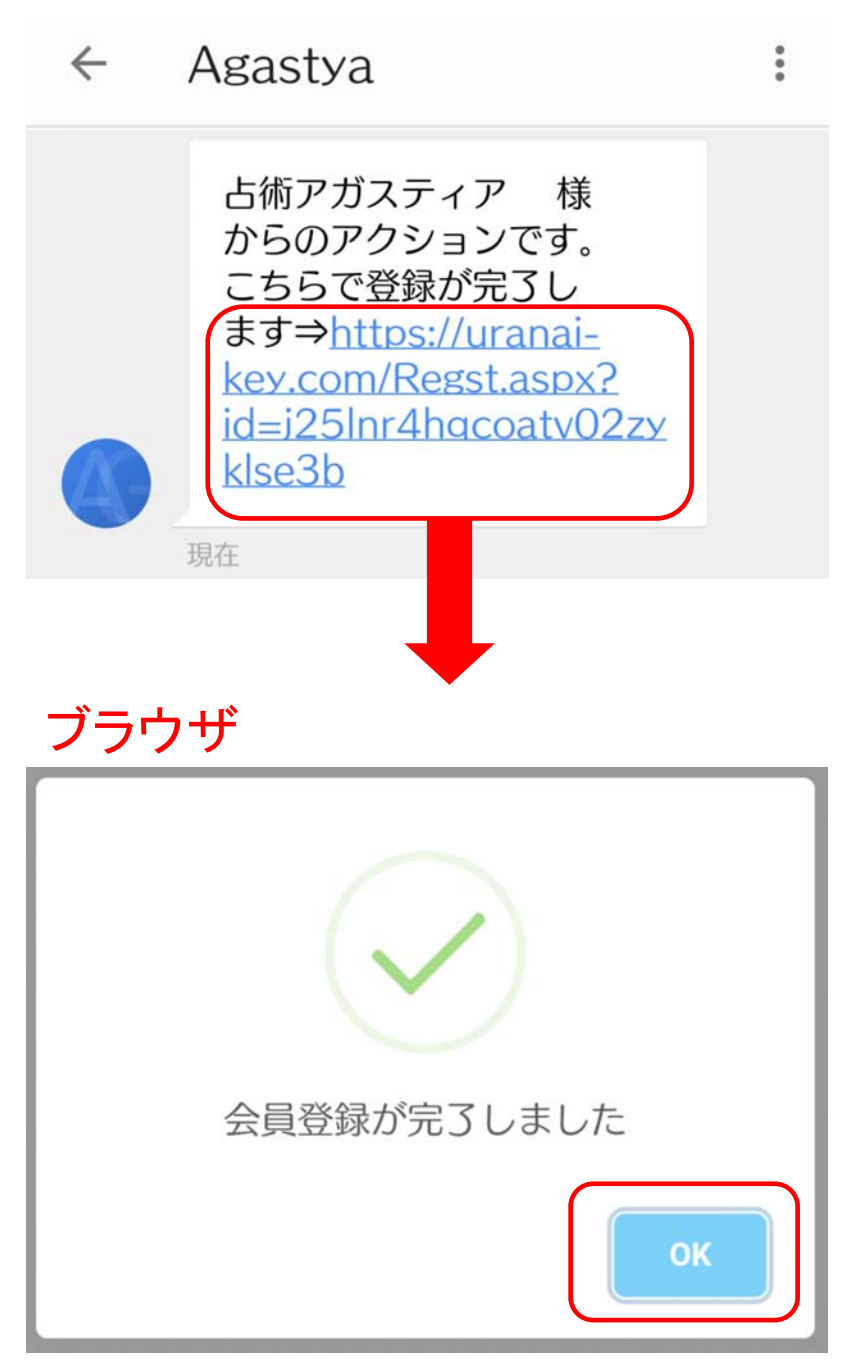

※SMS受信の端末と違う端末で お使いの方は、トップページより 改めてログインしてください。

## 3. 登録情報 ①全メニュー

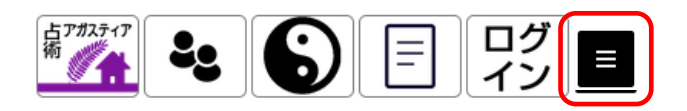

#### 占術アガスティア

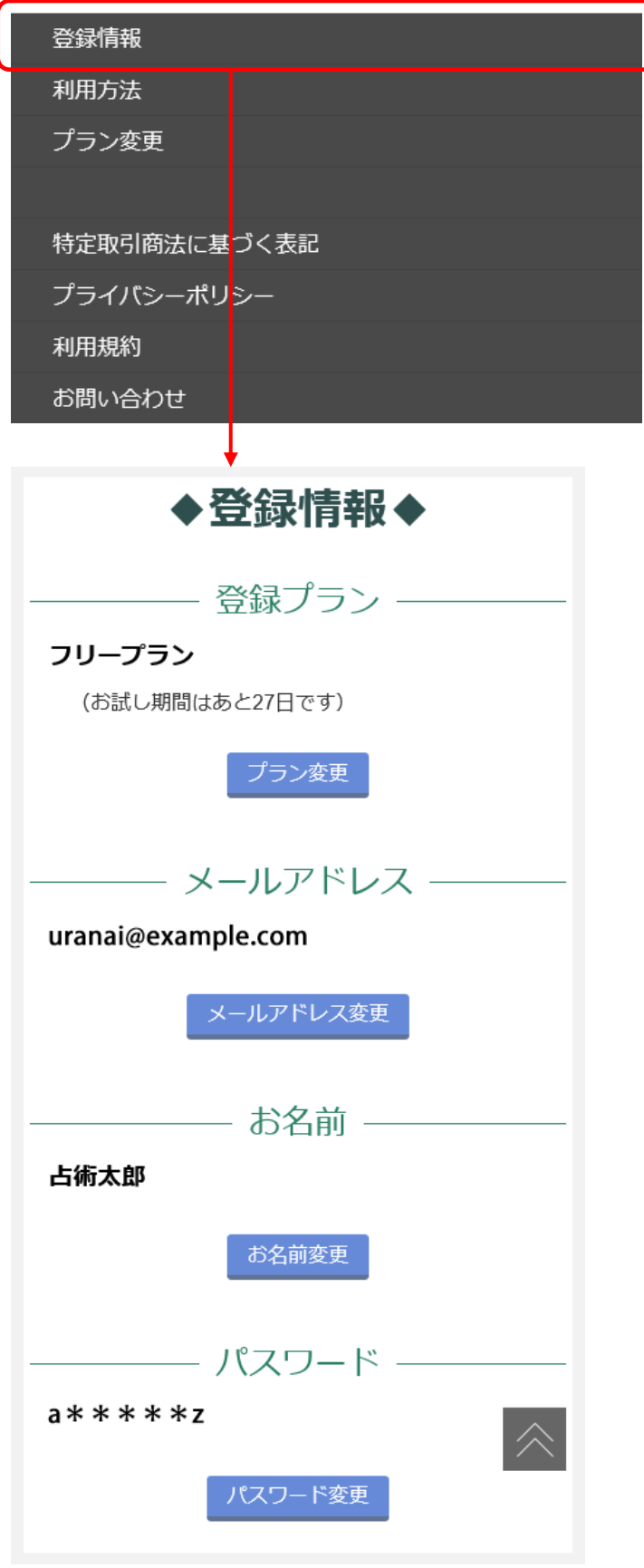

## 3. 登録情報 ②プラン変更

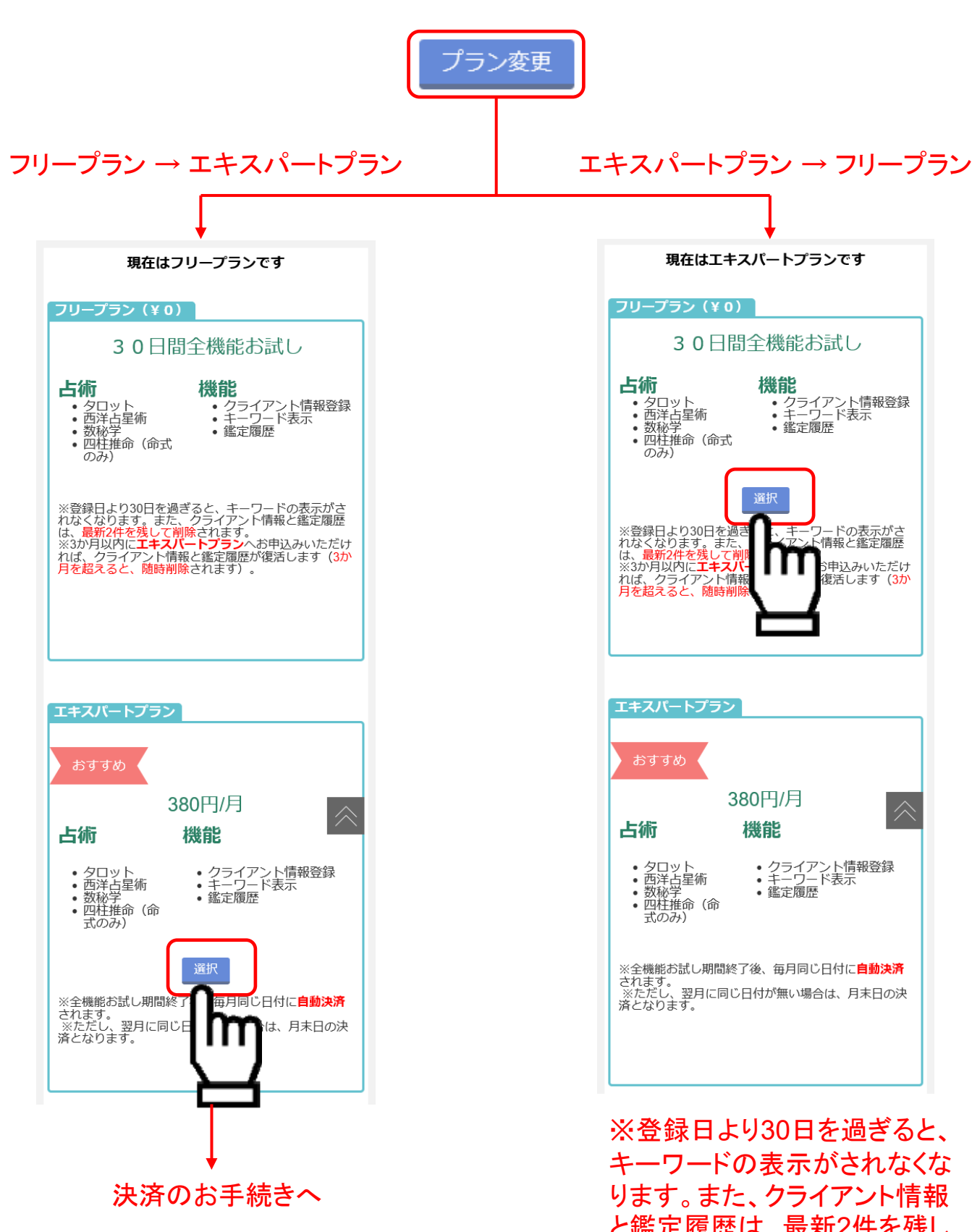

と鑑定履歴は、最新2件を残し て削除されます。 ※3か月以内にエキスパートプ ランへお申込みいただければ、 クライアント情報と鑑定履歴が 復活します(3か月を超えると、 随時削除されます)。

# 3. 登録情報 ③メールアドレス変更

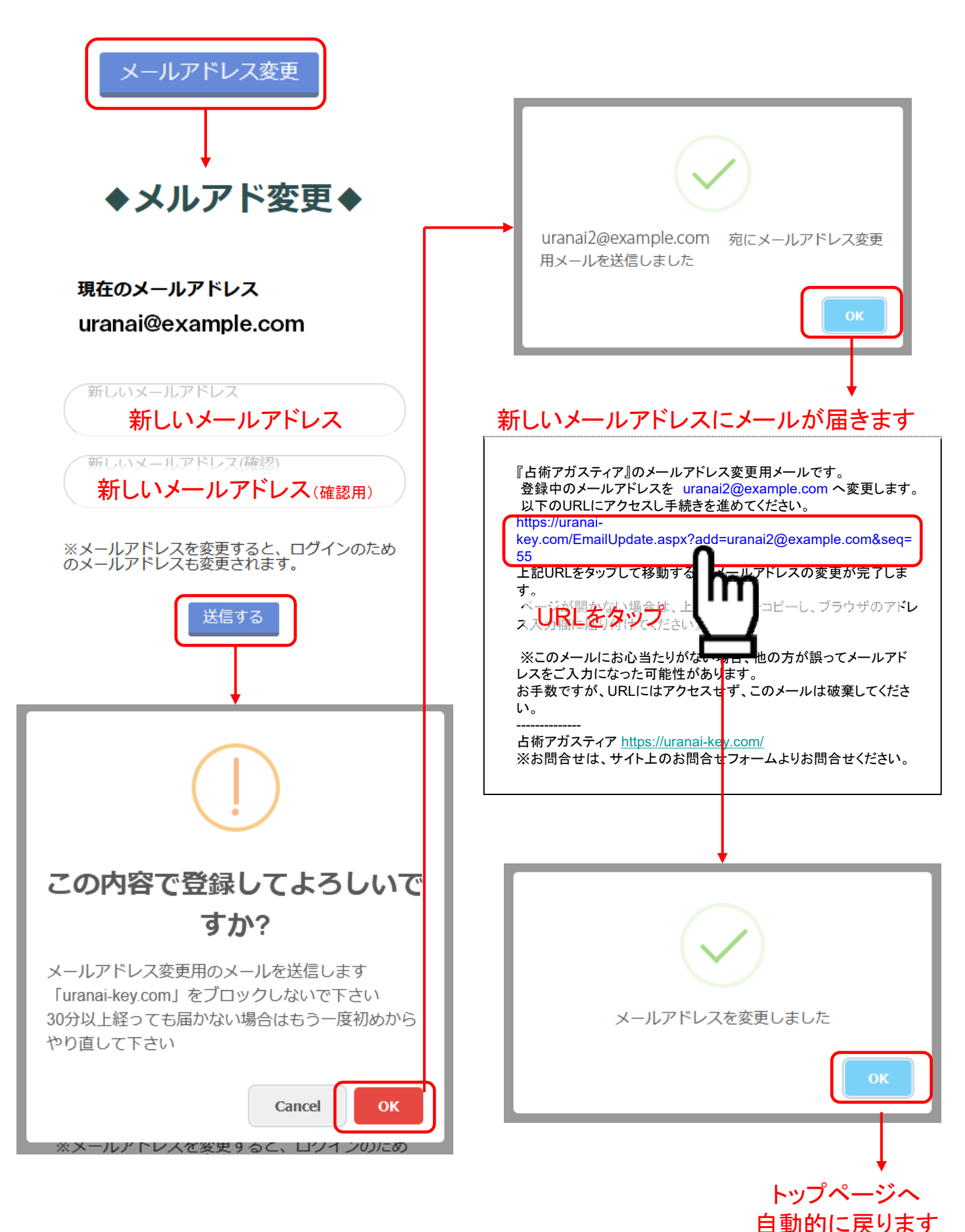

9

# 3. 登録情報 ④お名前変更

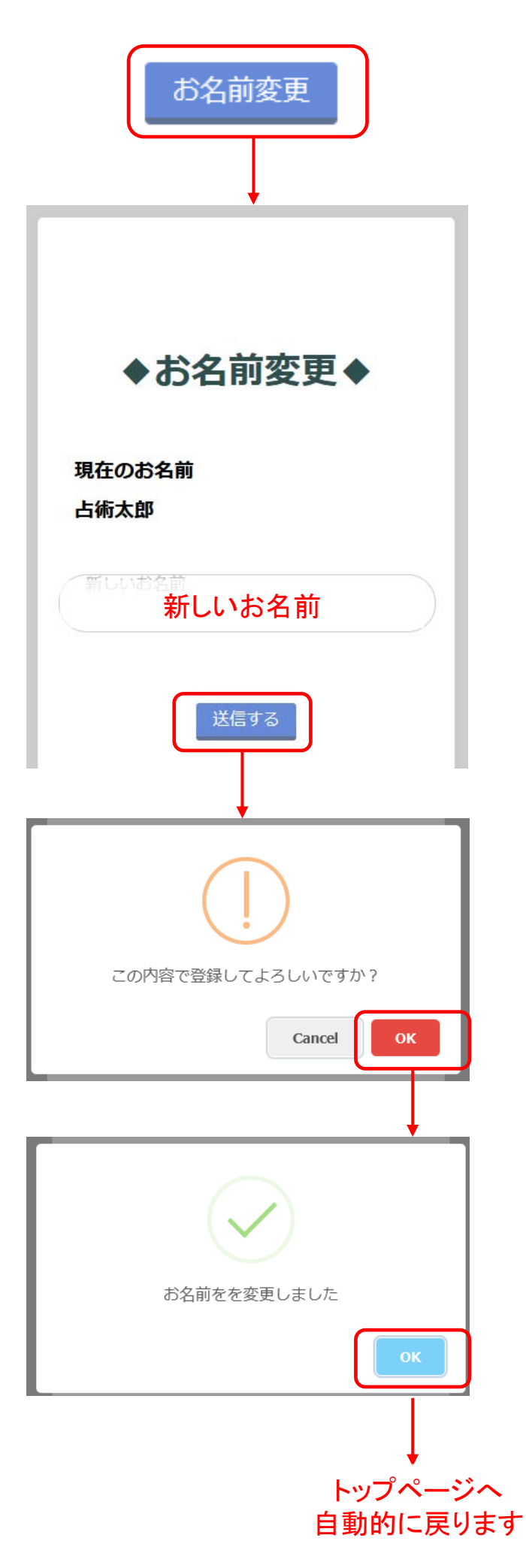

# 3. 登録情報 ⑤パスワード変更

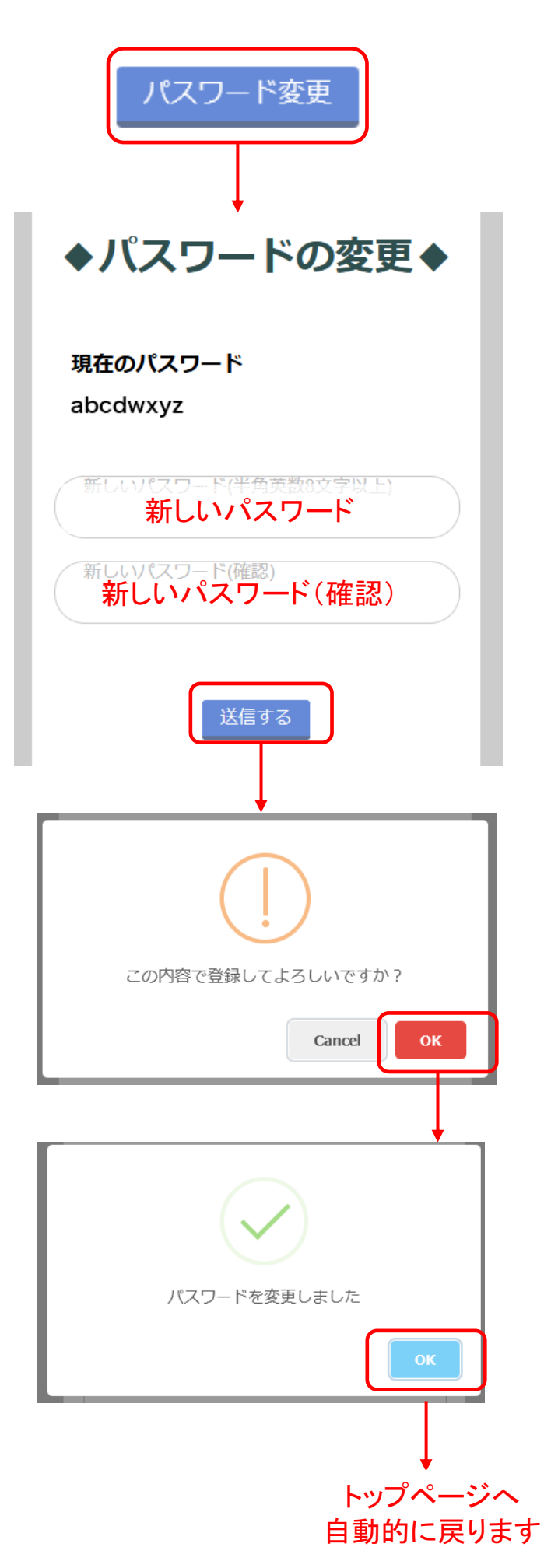

# 4. クライアント登録 ① (クライアント新規登録・内容変更)

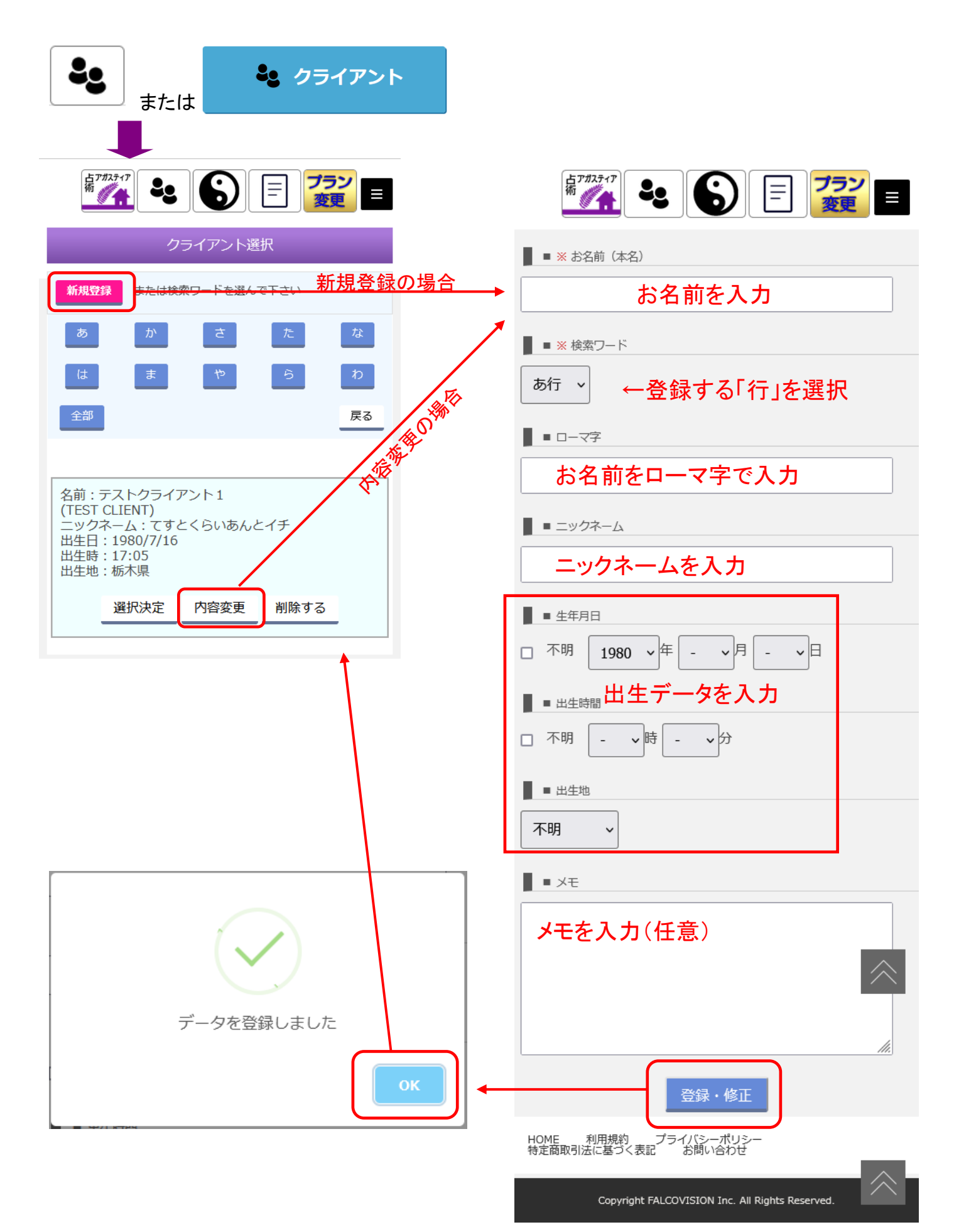

4. クライアント登録 ②(占術→クライアント選択)

占うためには、クライアントの選択が必要です。 クライアントが登録されていない場合、前ページを参考に、クライアント情報を登録し てください。

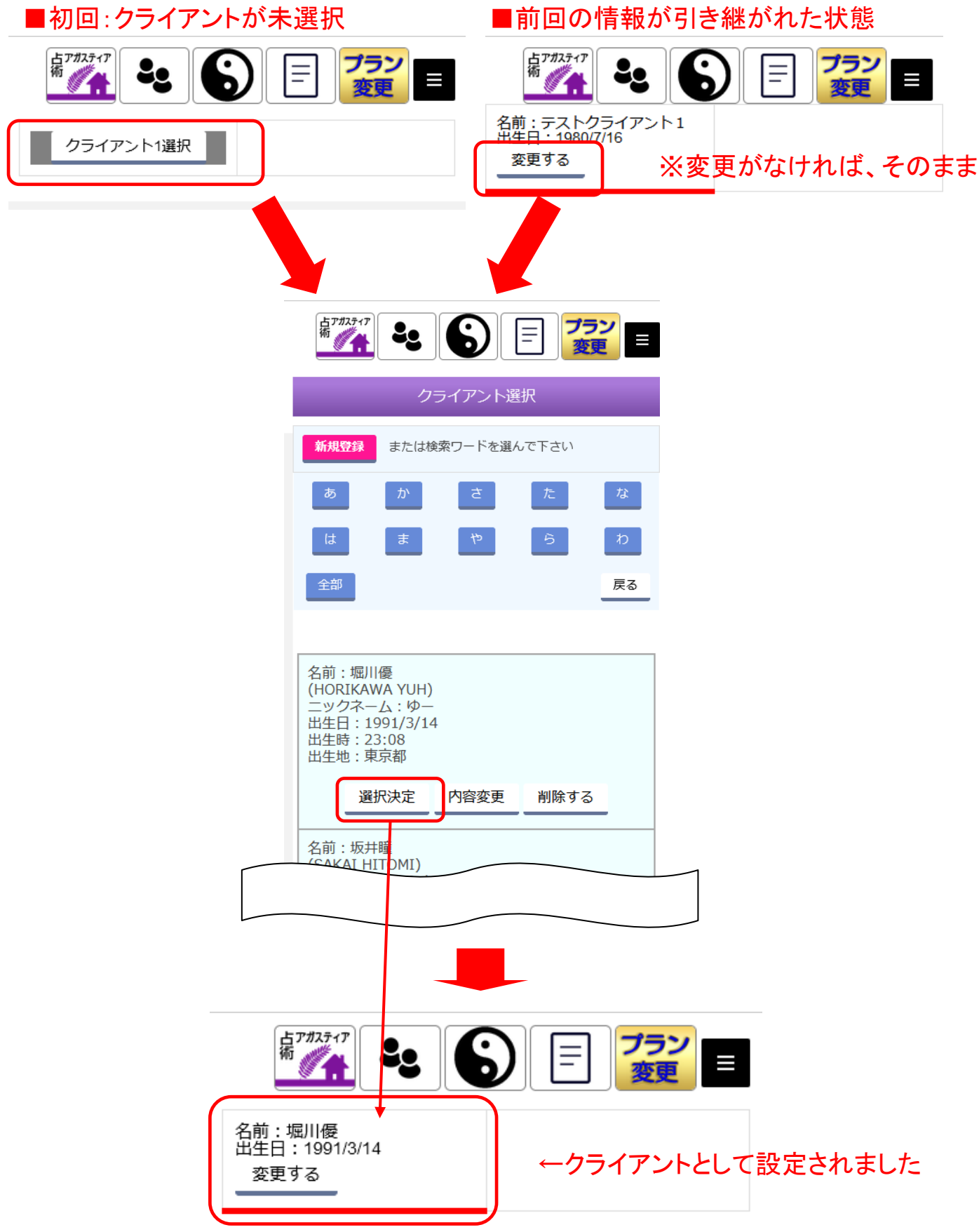

# 5. 占術の使い方 ①タロット-1

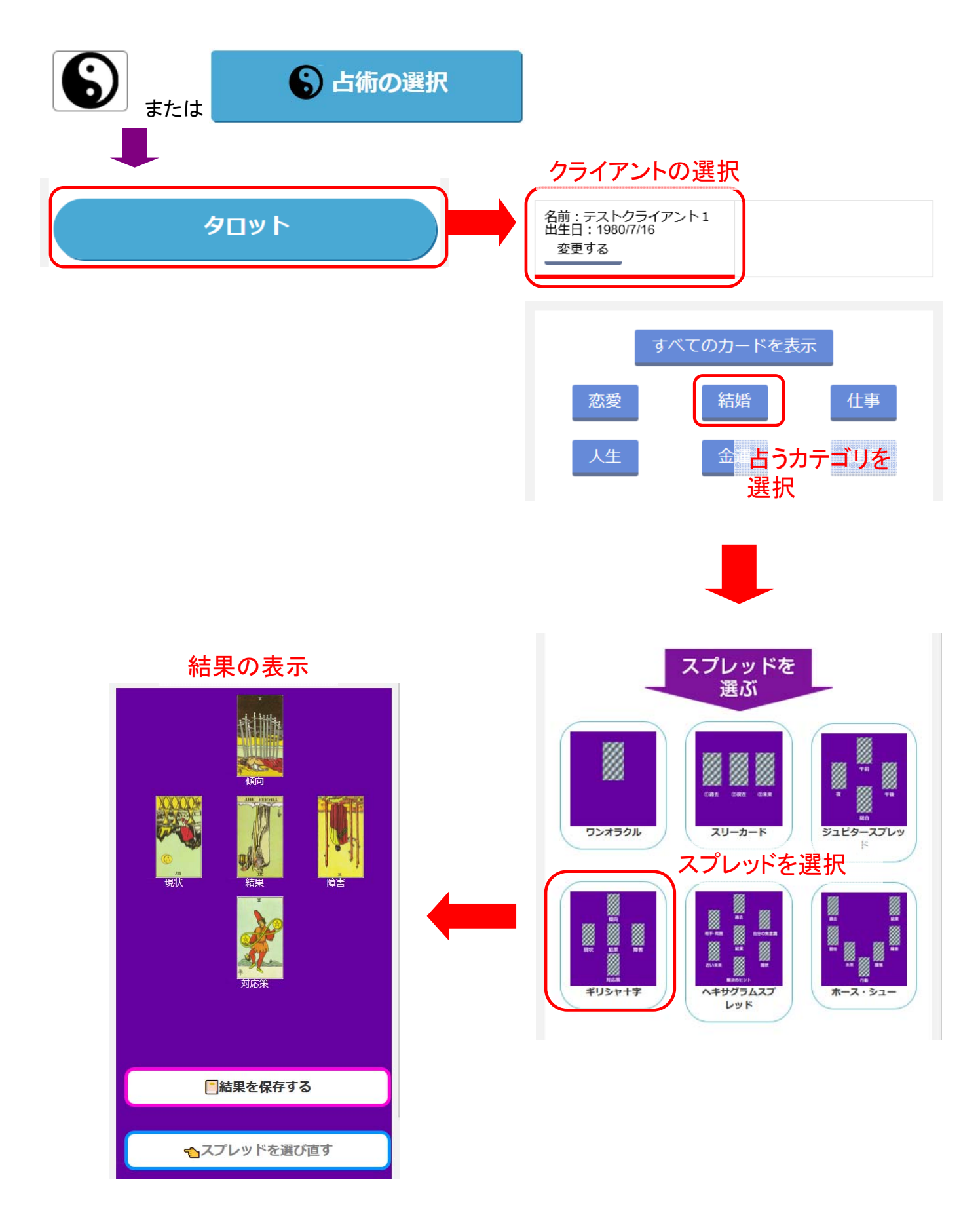

# 5. 占術の使い方 ①タロット-2

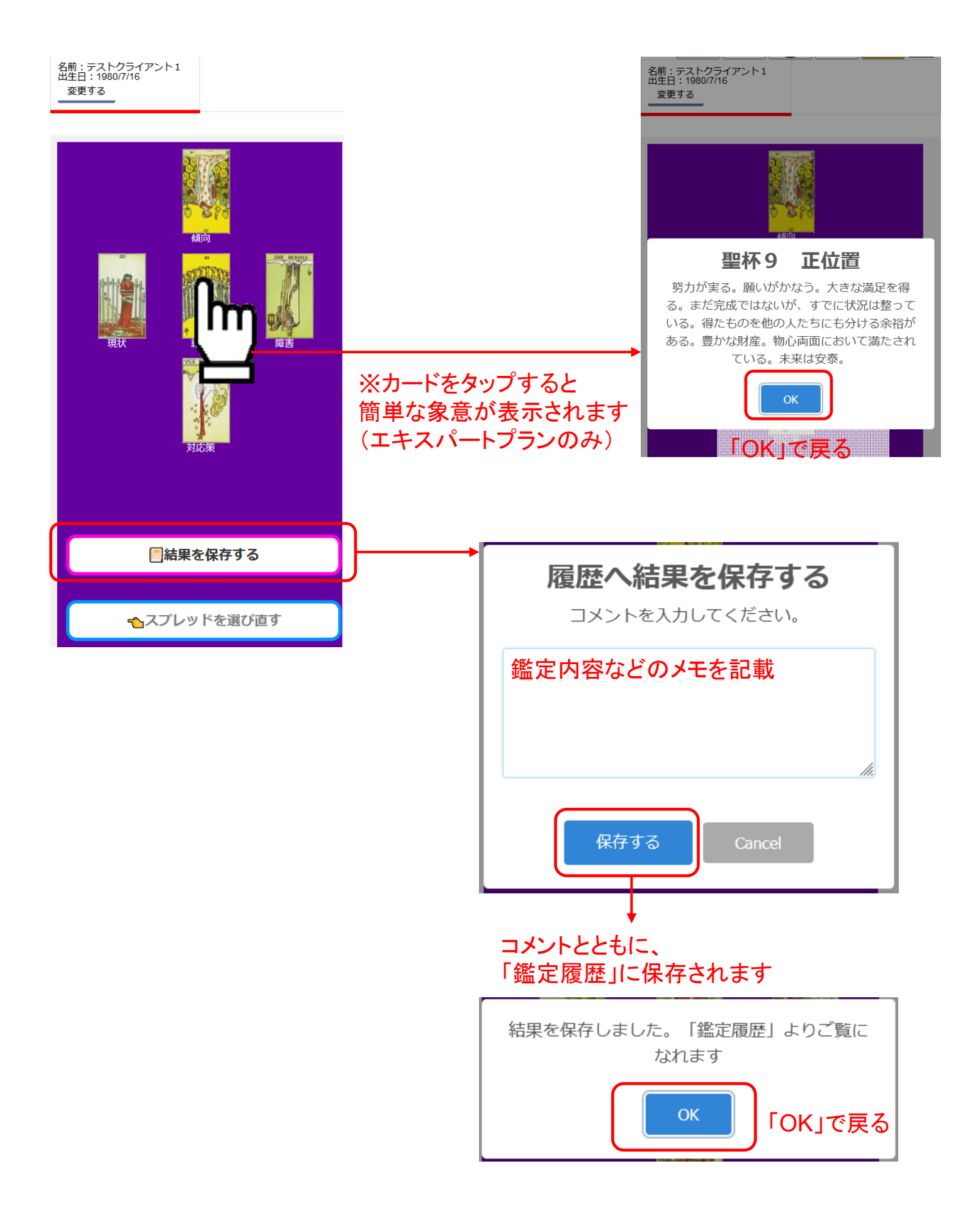

# 5. 占術の使い方 ②数秘学

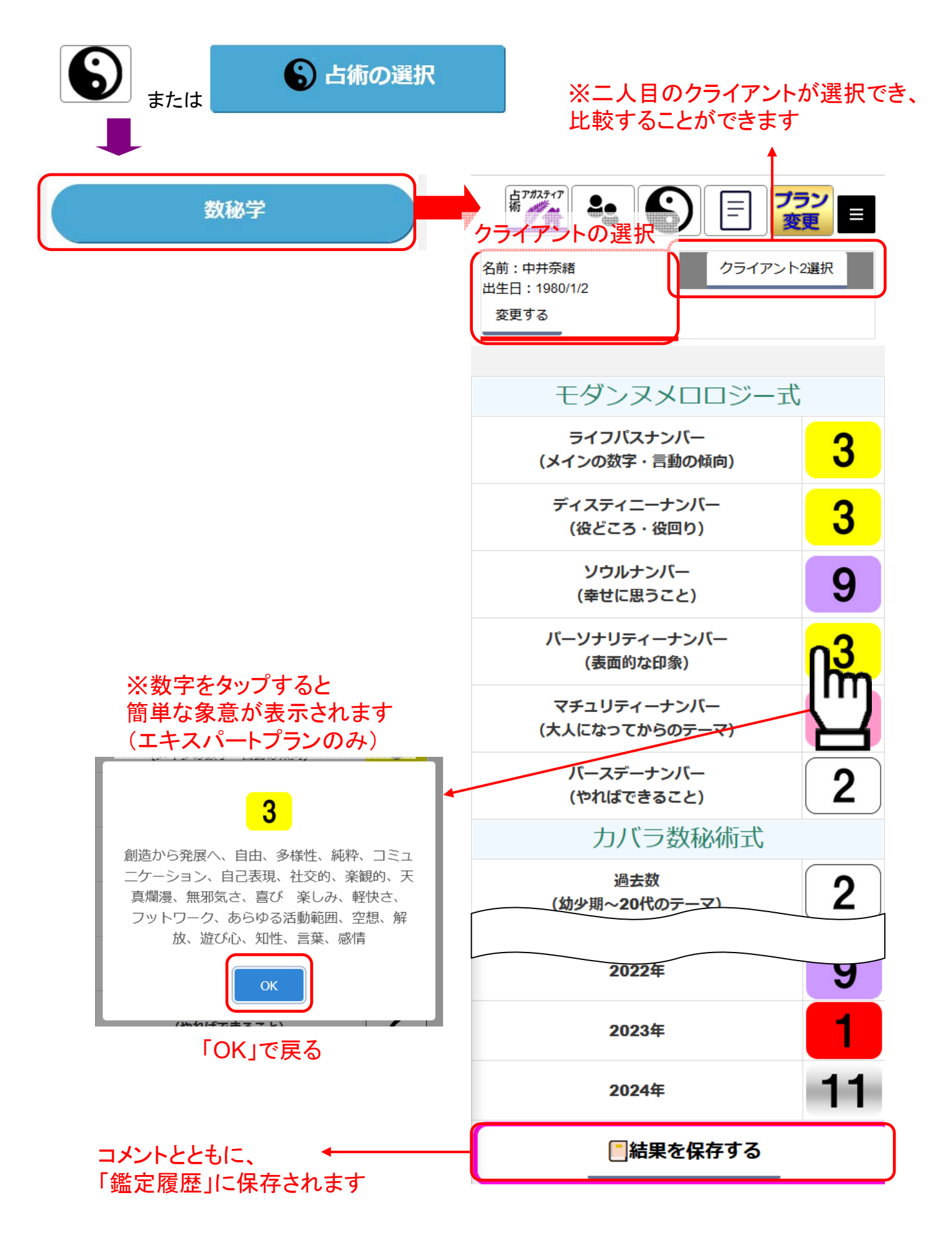

# 5. 占術の使い方 ③四柱推命

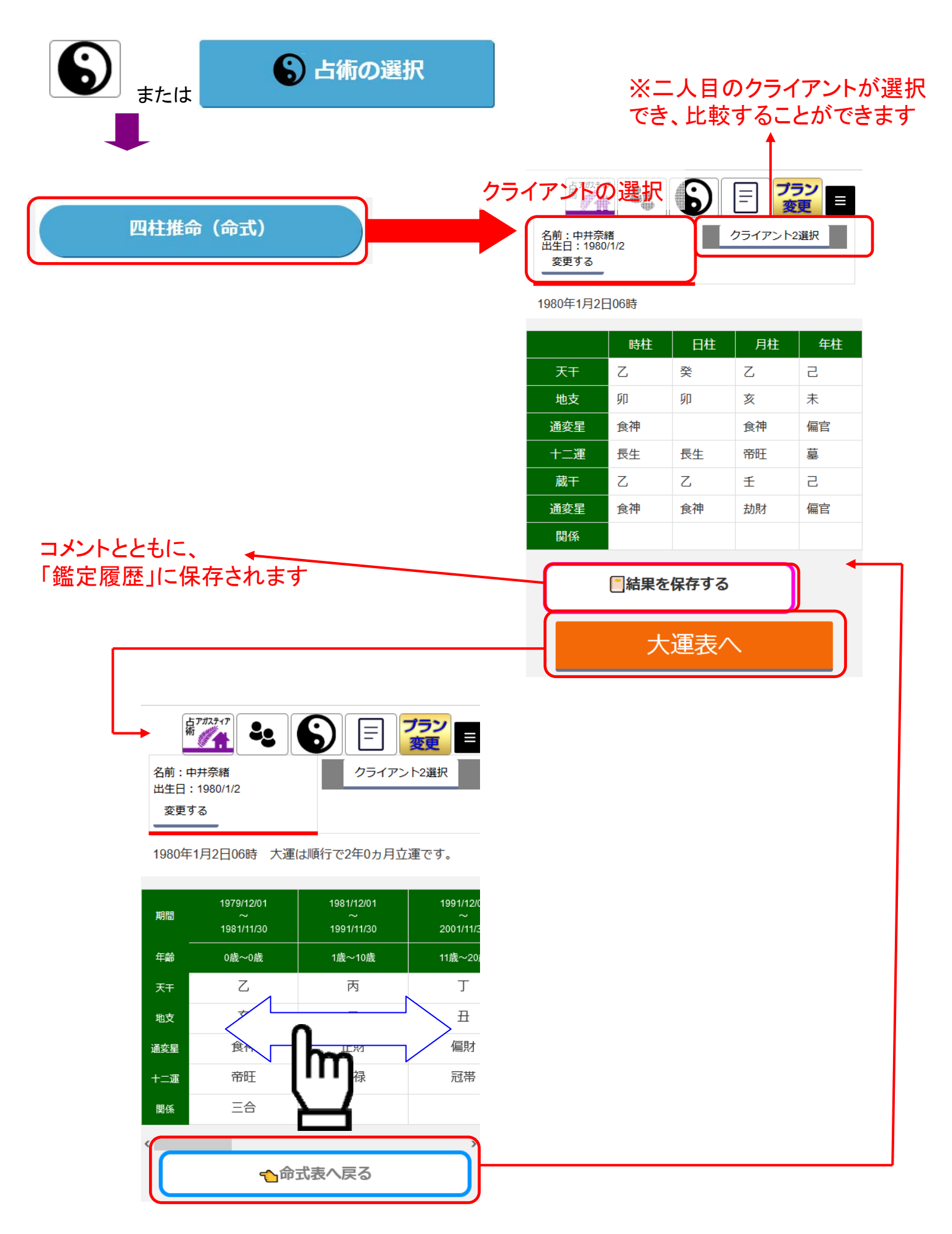

# 5. 占術の使い方 ④方位盤地図-1

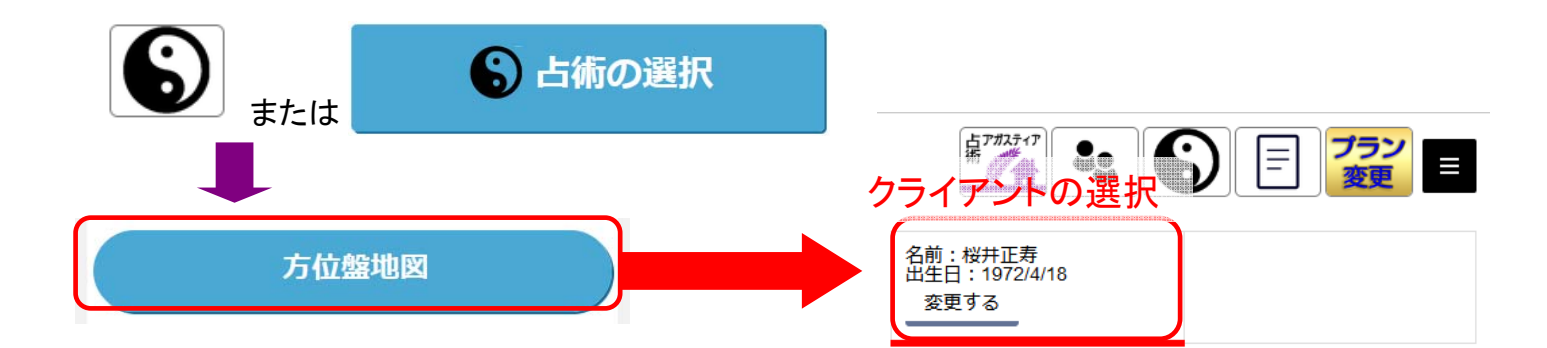

#### 登録されている太極

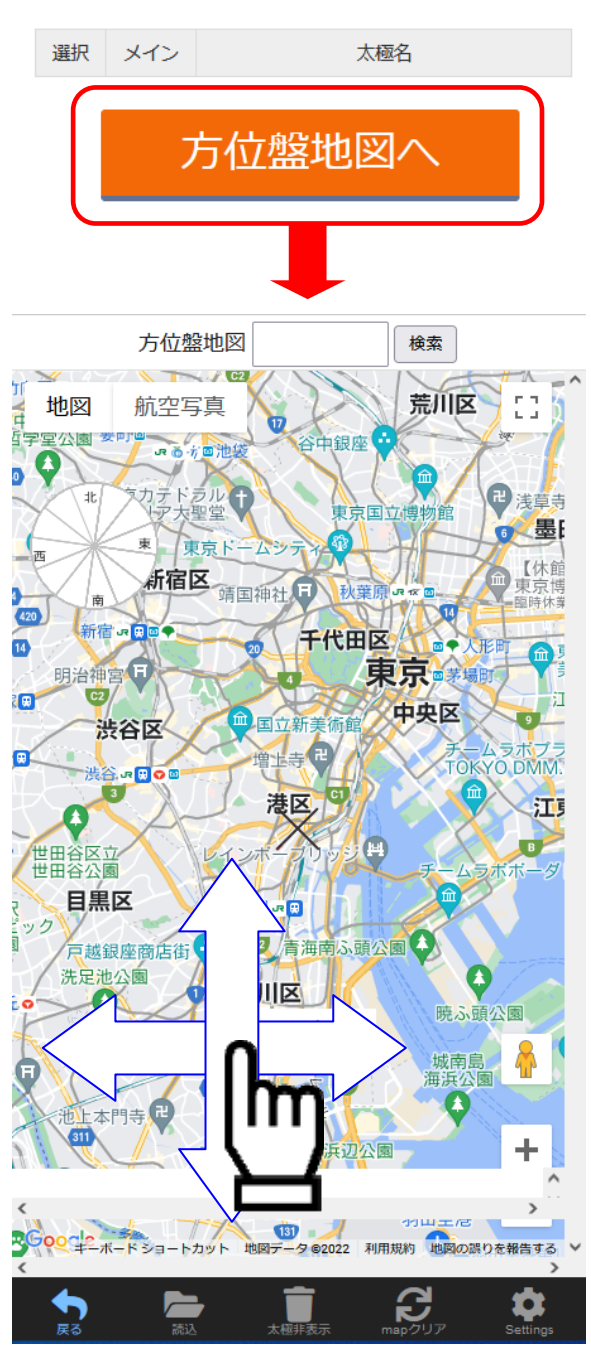

地図を指で動かして、 中心にしたい地点と ×印を重ねてください 5. 占術の使い方④方位盤地図-2

#### ■ 方位線の種類を選択)

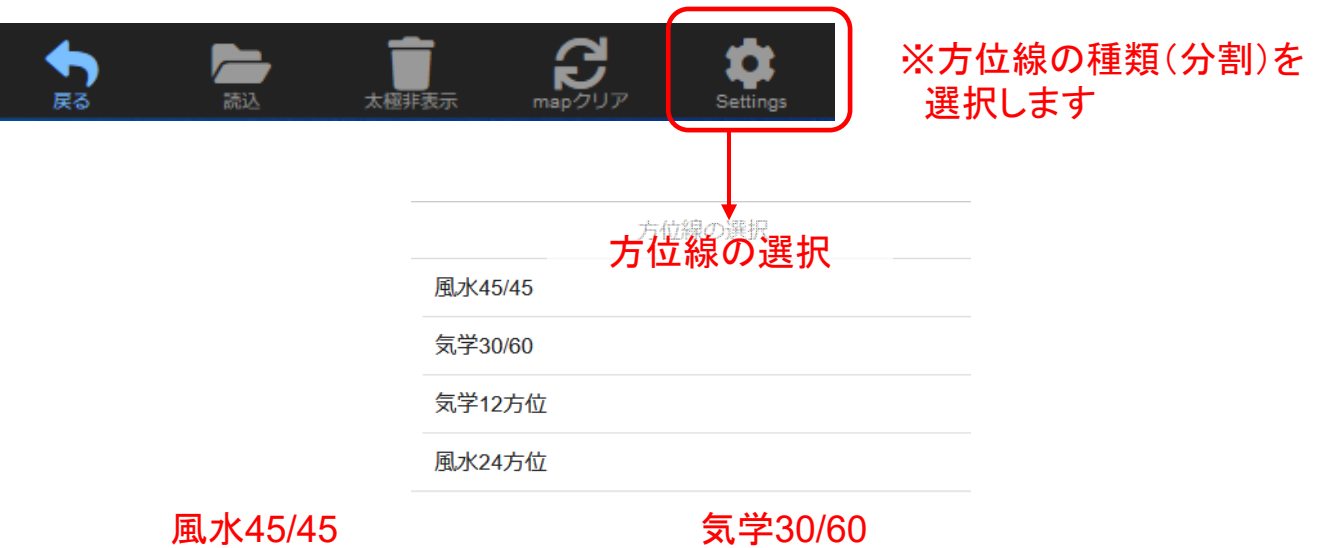

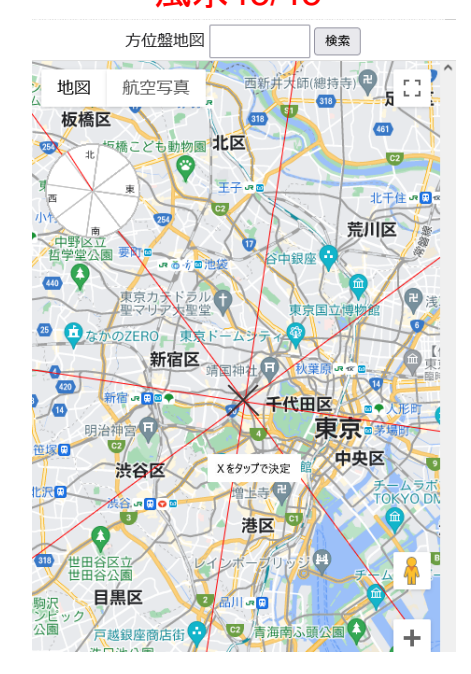

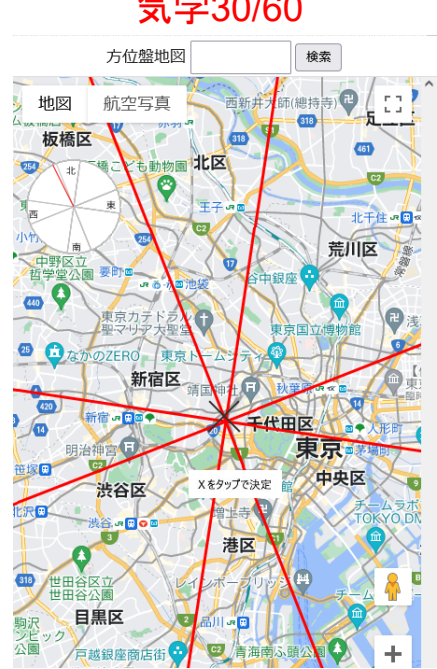

気学12方位

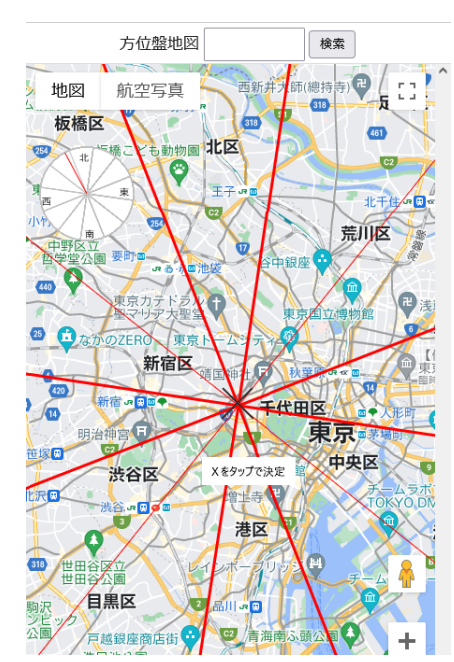

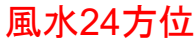

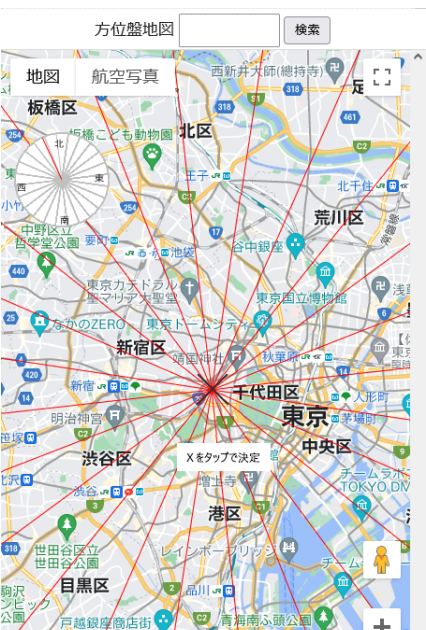

# 5. 占術の使い方④方位盤地図-3

#### ■ 方位線の表示

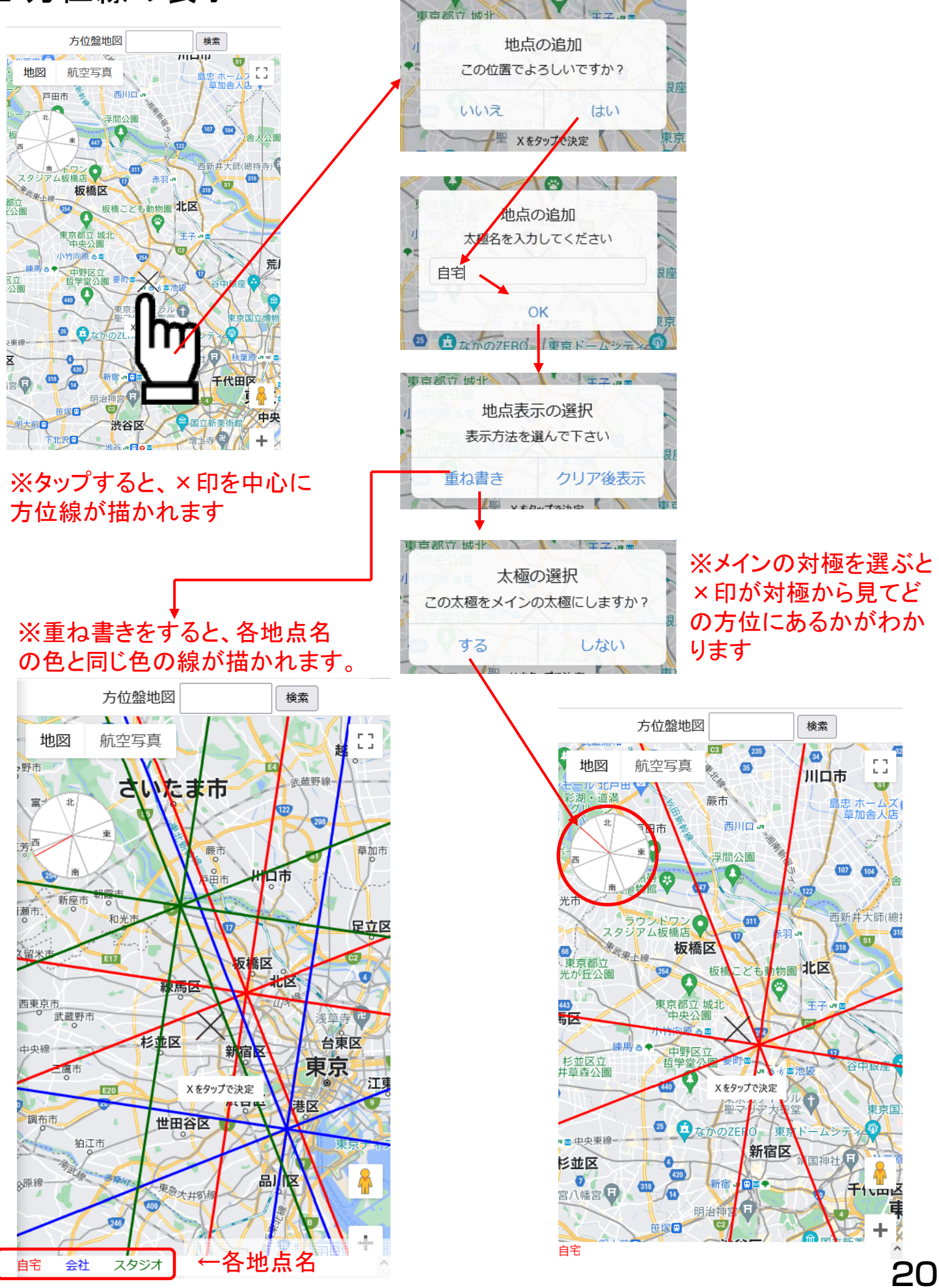

# 5. 占術の使い方④方位盤地図-4

■方位線を非表示にする

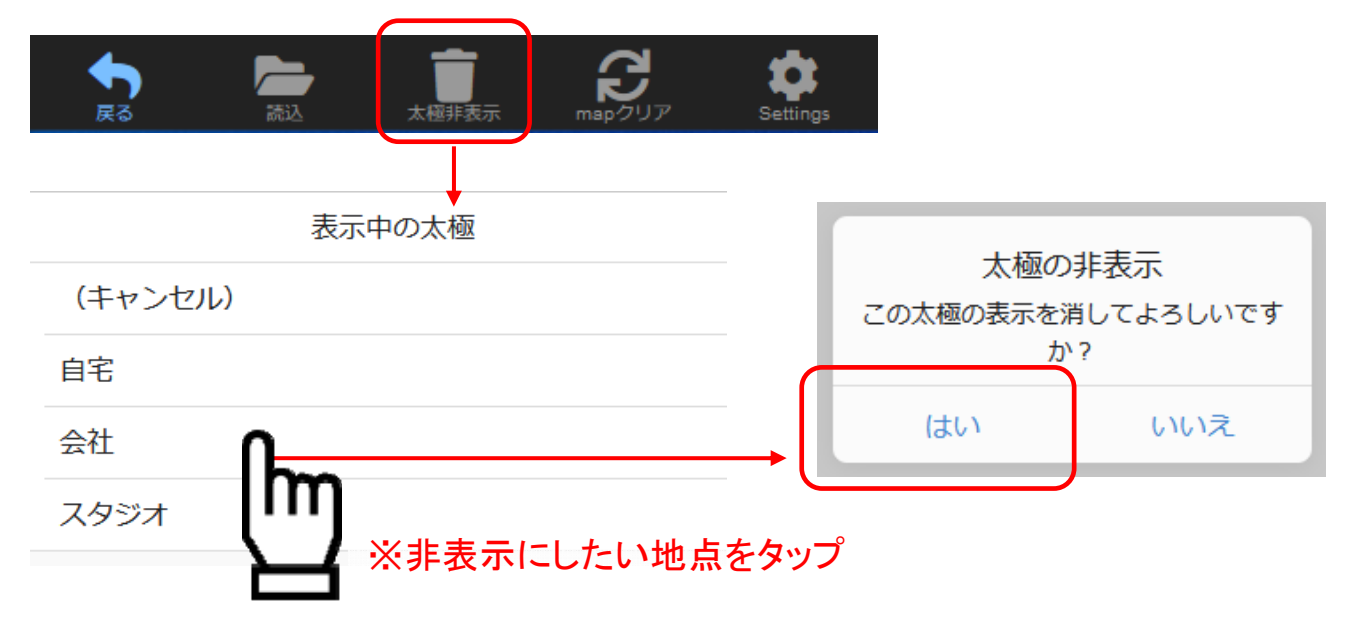

■表示中の方位線をクリアする

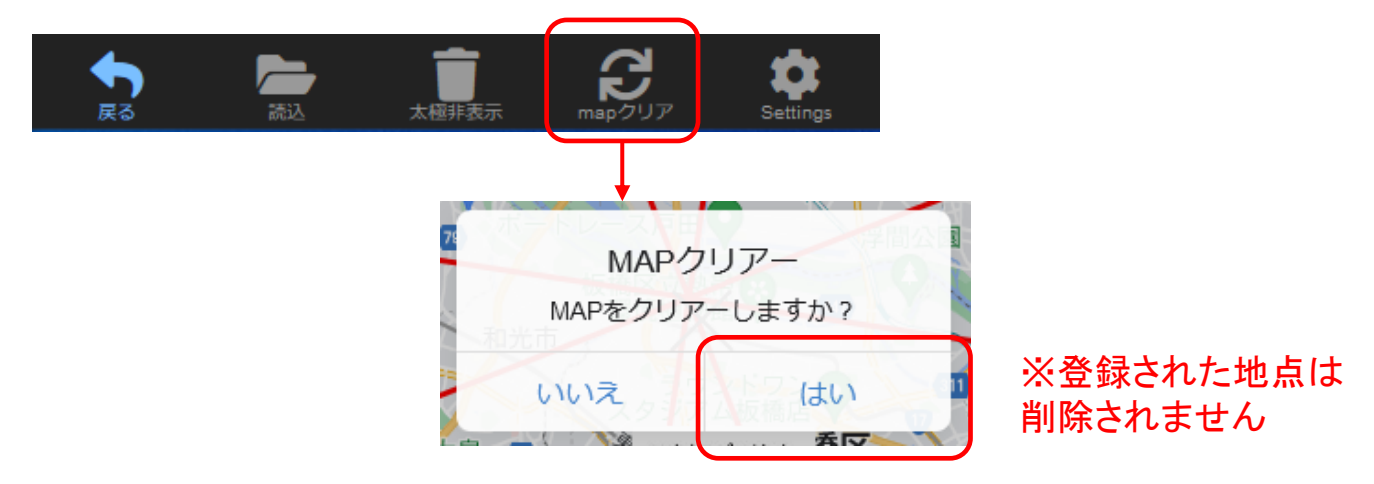

#### ■地点の読込(名前の変更・削除)

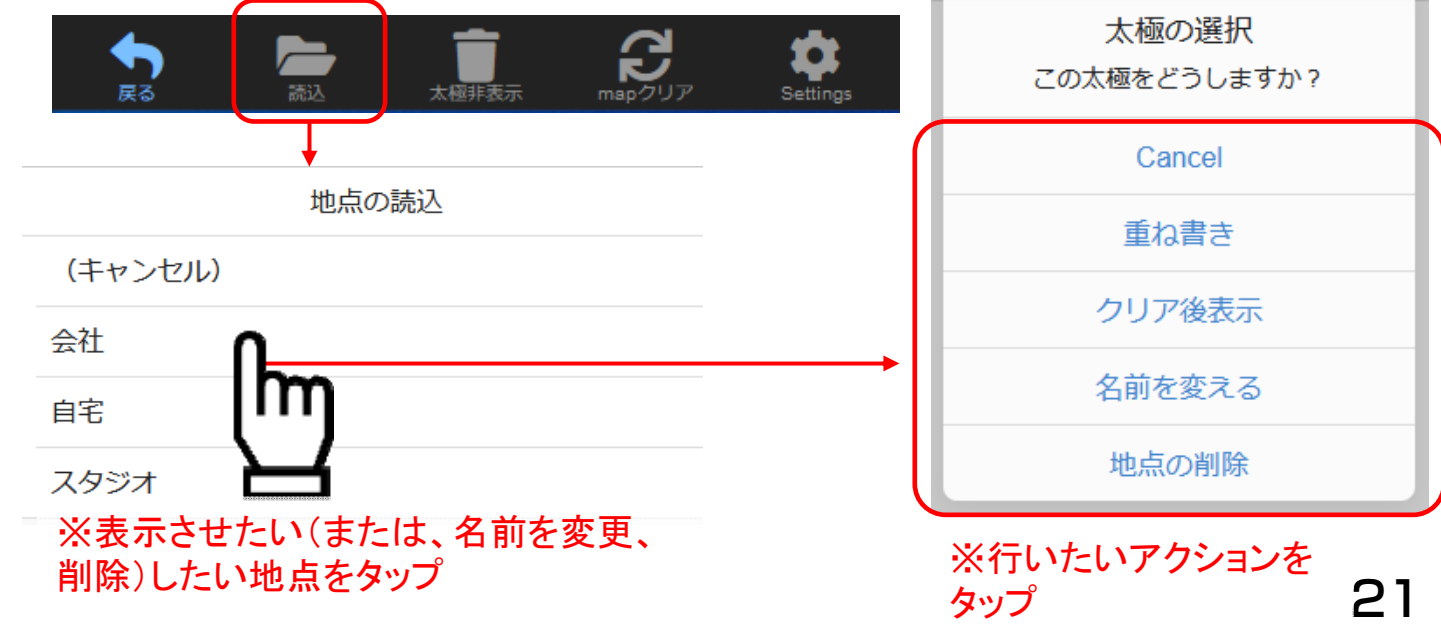

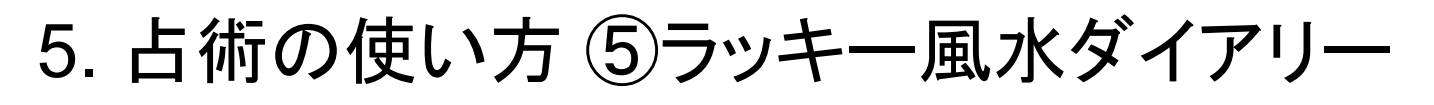

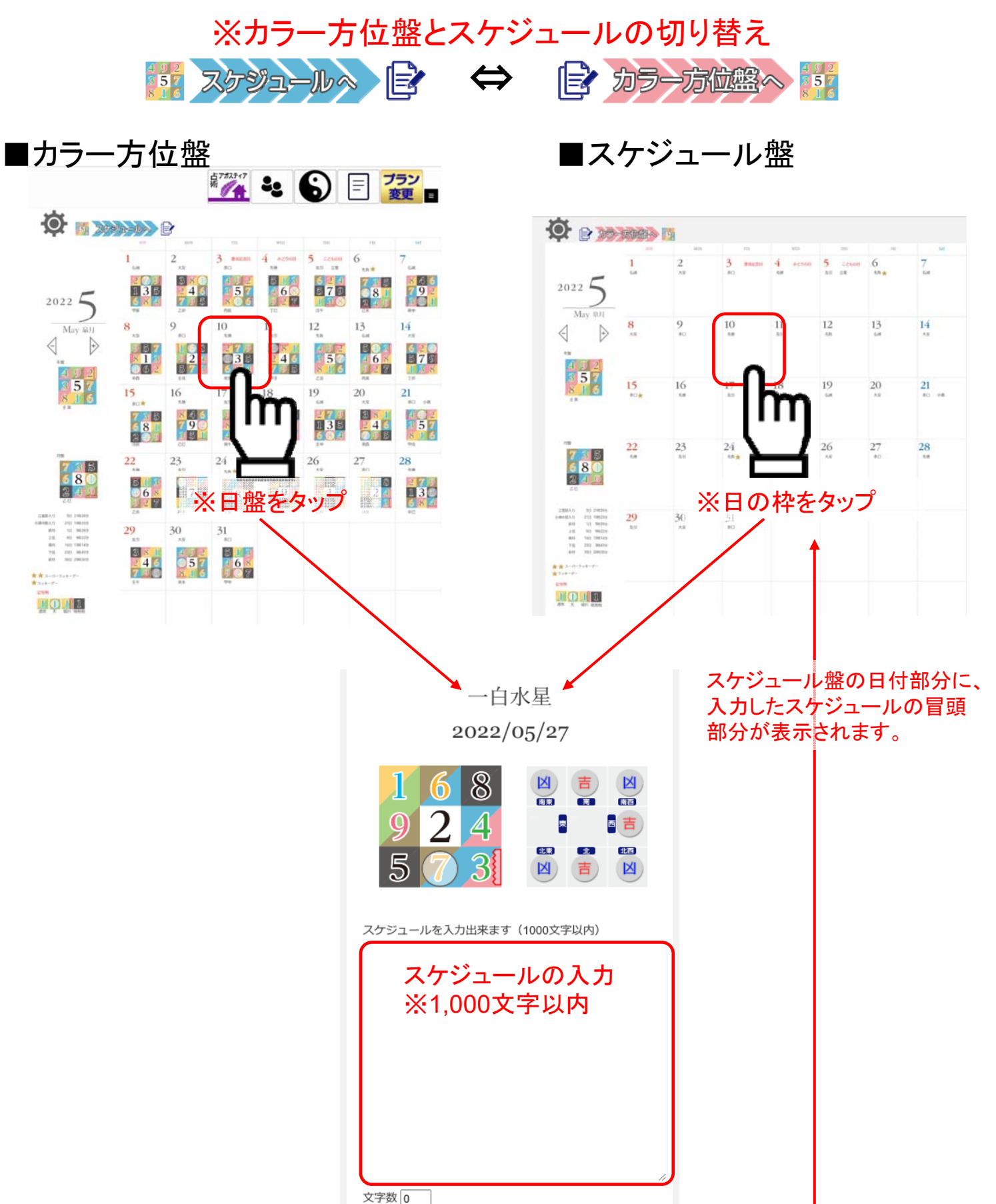

# 6. 鑑定履歴

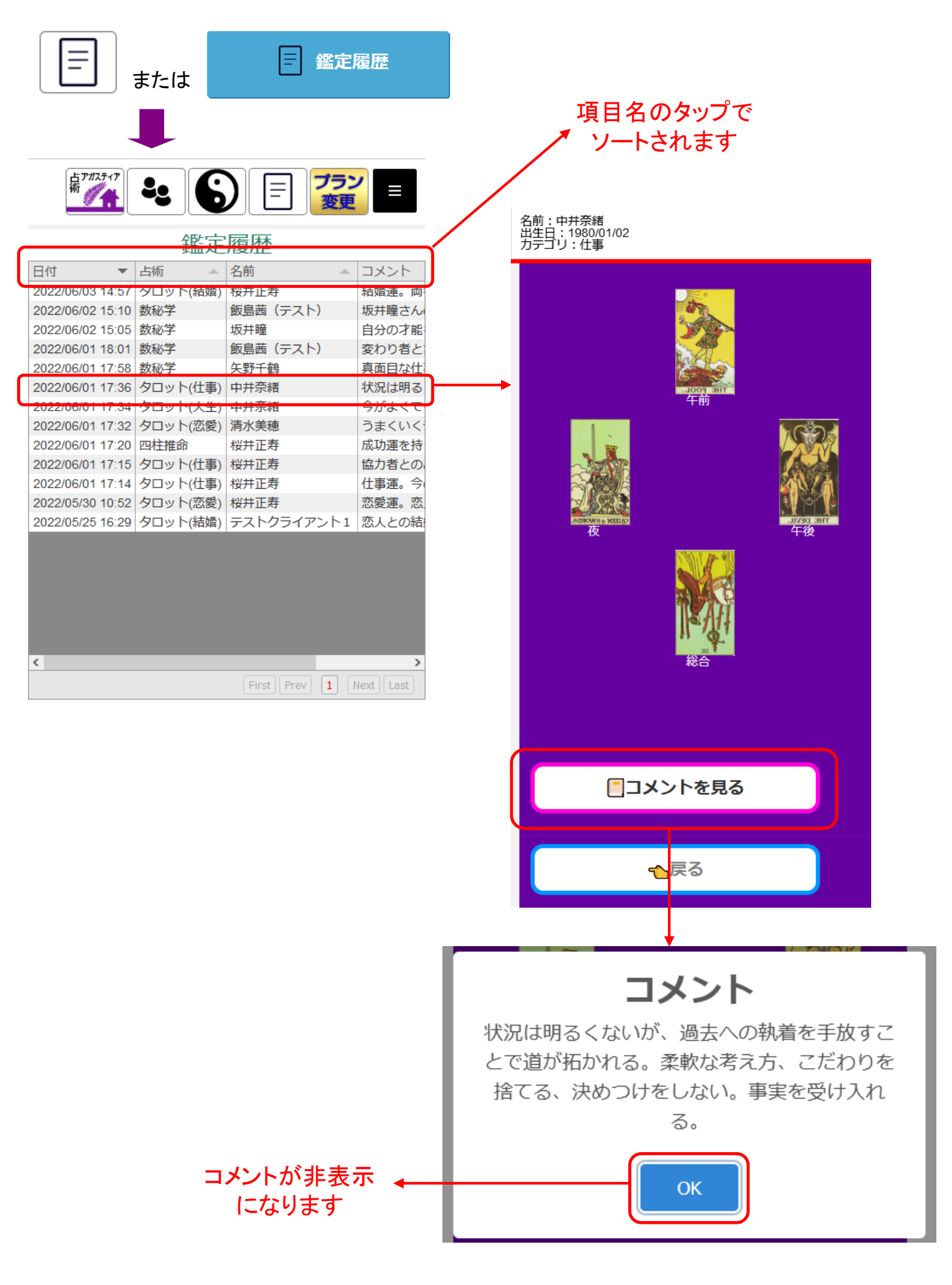